Un certain nombre d'utilisateurs du logiciel WeatherLink se plaignent de déconnexions intempestives. Ce problème existe avec la version USB du datalogger (n°6510USB). Le principal problème provient du système d'économiseur d'énergie des ports USB. Ce document explique comment annuler l'option d'économiseur d'énergies.

Ouvrir le panneau de configuration : **démarrer / Panneau de configuration** Sous Windows XP vous allez avoir droit à cette fenêtre : Pour commencer, cliquez sur l'option « Basculer vers l'affichage classique » cerclée de rouge.

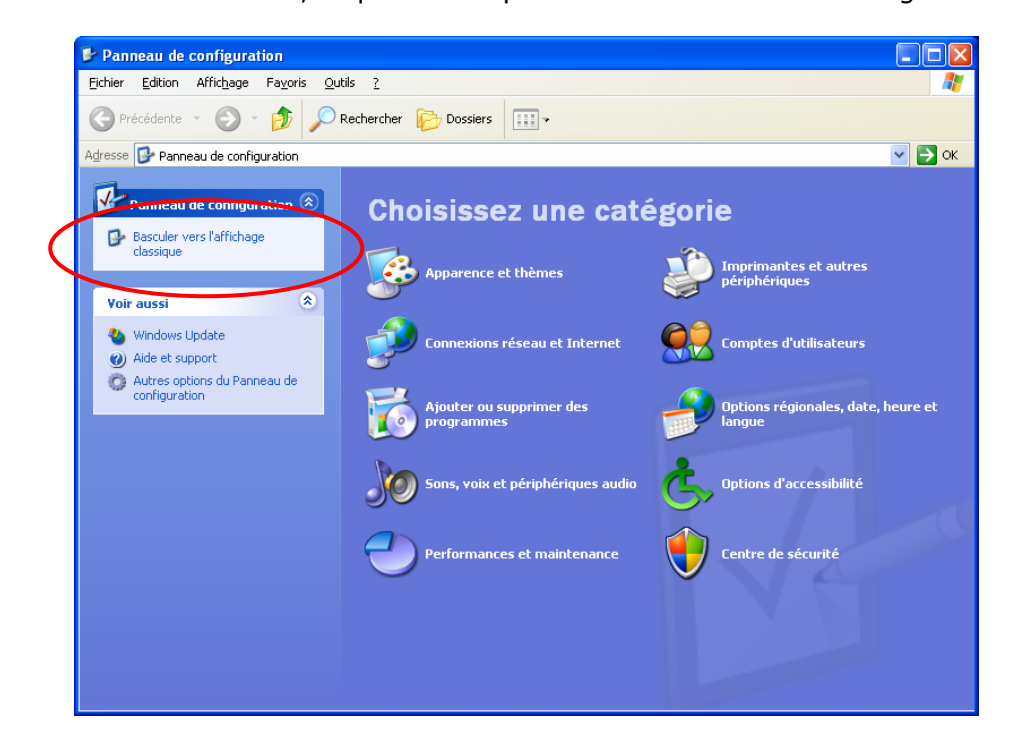

Pour commencer, cliquez sur l'option **« Basculer vers l'affichage classique »** cerclée de rouge. La fenêtre ci-dessous va apparaître :

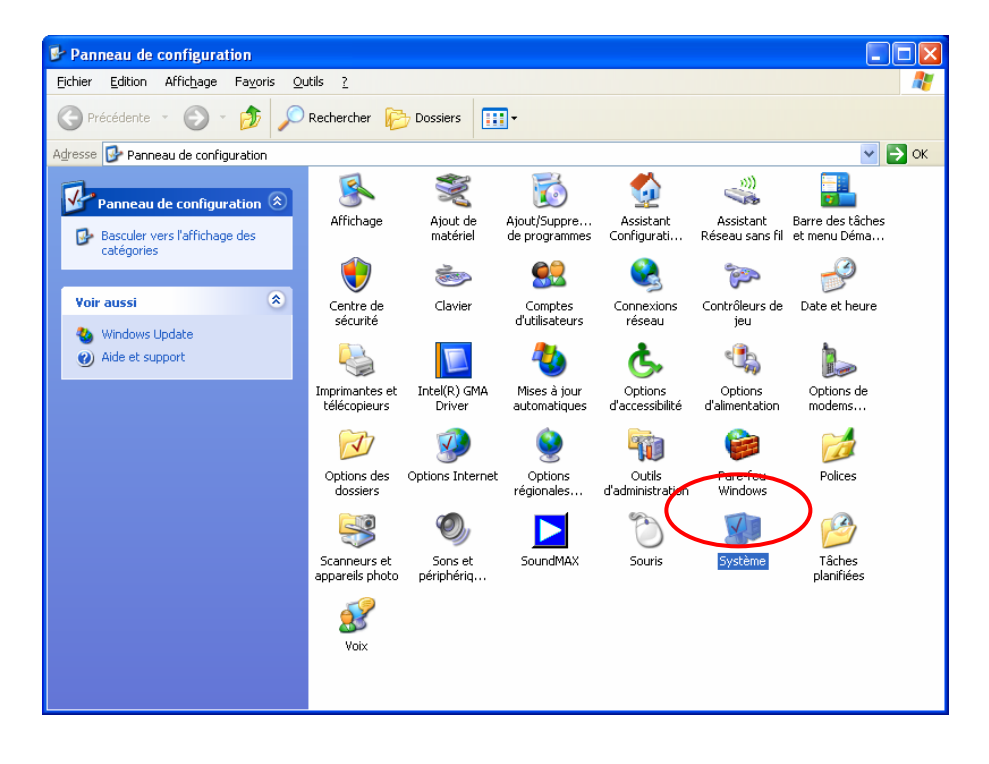

Cliquez maintenant sur l'icône Système.

Fenêtre système : choisir dans l'onglet **« Matériel »** le bouton **« Gestionnaire de périphériques ».** 

| Propriétés syst                                                          | ème                                                                                                    |                                                                                                    | ? 🛛                                   |
|--------------------------------------------------------------------------|----------------------------------------------------------------------------------------------------|----------------------------------------------------------------------------------------------------|---------------------------------------|
| Restauration du système Mises à jour automatiques Utilisation à distance |                                                                                                    |                                                                                                    |                                       |
| Général Nom de l'ordinateur Matériel Ava                                 |                                                                                                    | Avancé                                                                                                    |                                       |
| Cestionnaire of péri<br>Ges<br>l'un                                      | e périphériques<br>iestionnaire de périphériques al<br>phériques matériels installés sur<br>tionnaire de périphériques pour<br>de ces périphériques<br>Ges                                                           | fiche la liste de tous<br>votre <del>enfinateur. Ut</del> i<br>modifier les propriéte<br>stionnaire de périphé | i les<br><del>lisse le</del><br>és de |
| La s<br>insta<br>défi<br>Upo                                             | La signature des pilotes certifie la compatibilité des pilotes<br>installés avec Windows. Windows Update vous permet de<br>définir la manière dont Windows se connecte à Windows<br>Update pour obtenir les pilotes. |                                                                                                    |                                       |
|                                                                          | Signat <u>u</u> re du pilote                                                                                                    | Windows Update                                                                                                 | ,                                     |
| Profils matériel                                                         | s<br>profils matériels vous offrent la j<br>registrer plusieurs configuration                                                                                                    | possibilité de définir<br>s matérielles.<br><u>P</u> rofils matériels                                          | et                                    |
|                                                                          | OK                                                                                                    | Annuler                                                                                                    |                                       |

Dans le Gestionnaire de périphériques ouvrir en cliquant sur toutes les lignes **« Concentrateur USB racine »** les unes après les autres :

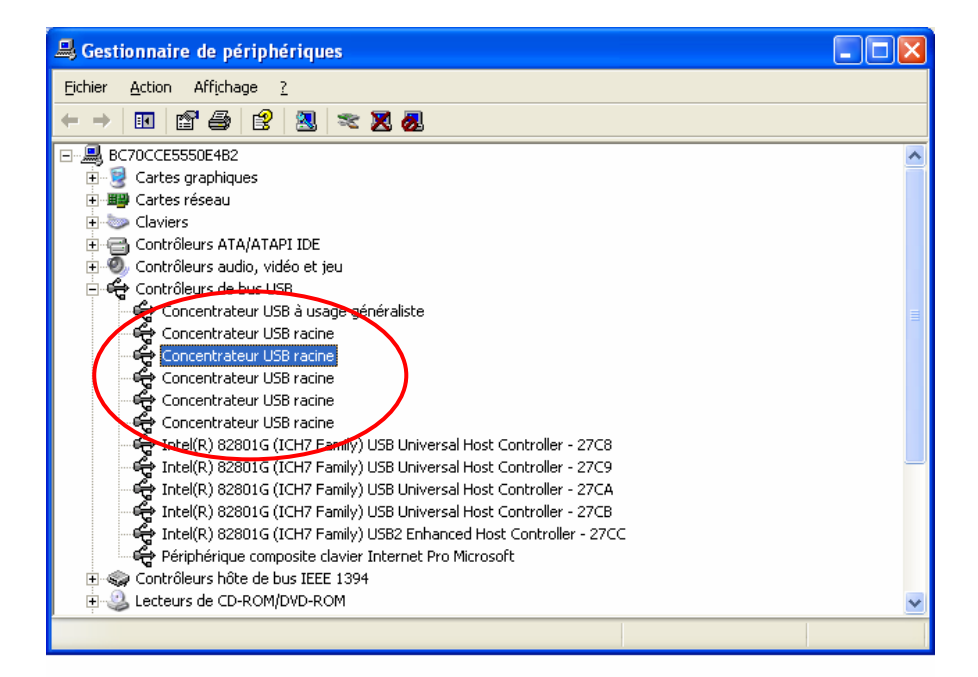

Dans la fenêtre **« Propriétés de Concentrateur USB racine »** l'option **« Autoriser l'ordinateur à éteindre ce périphérique pour économiser l'énergie »** est cochée par défaut. Décochez cette option.

| Propriétés de Concentrateur USB racine                                                                                                    |
|----------------------------------------------------------------------------------------------------|
| Général Marche/Arrêt Pilote Détails Gestion de l'alimentation                                                                                           |
| Concentrateur USB racine                                                                                                    |
| Autoriser ce périphérique à sortir cet ordinateur de la mise en veille.<br>Autoriser l'ordinateur à éteindre ce périphérique pour économiser l'énergie. |
|                                                                                                    |
|                                                                                                    |
|                                                                                                    |
|                                                                                                    |
| OK Annuler                                                                                                    |